# SICCICIT

#### **CERTIFICATS ELECTRONIQUES – CHAMBERSIGN**

GUIDE PROCEDURE DE COMMANDE

# sictiam

#### **COMMANDE CERTIFICAT**

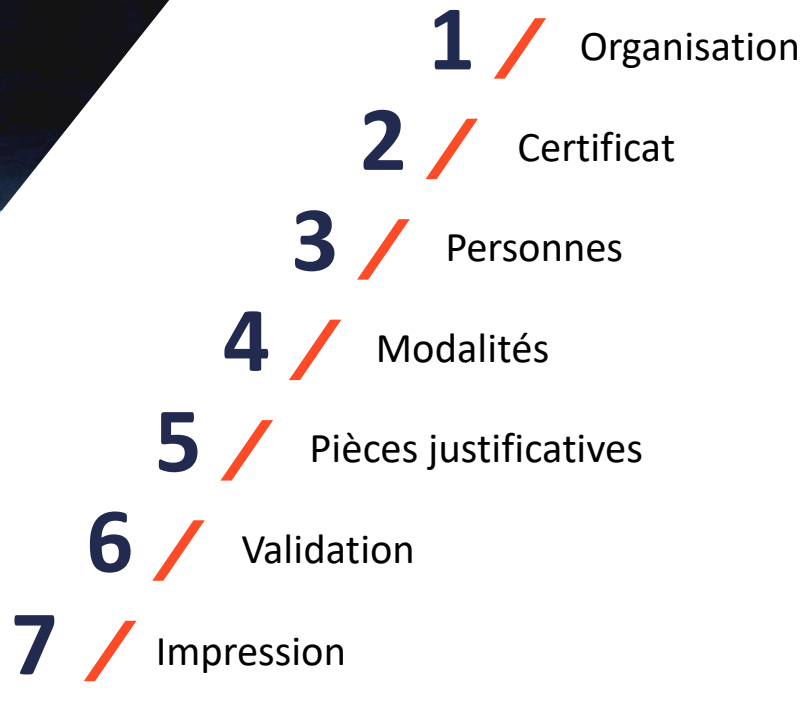

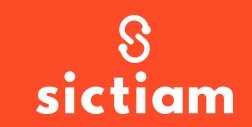

#### Connexion au portail chambersign adhérents du Sictiam

Se connecter au site <a href="https://viseo3.chambersign.fr/#/portail/sictiam2020">https://viseo3.chambersign.fr/#/portail/sictiam2020</a>

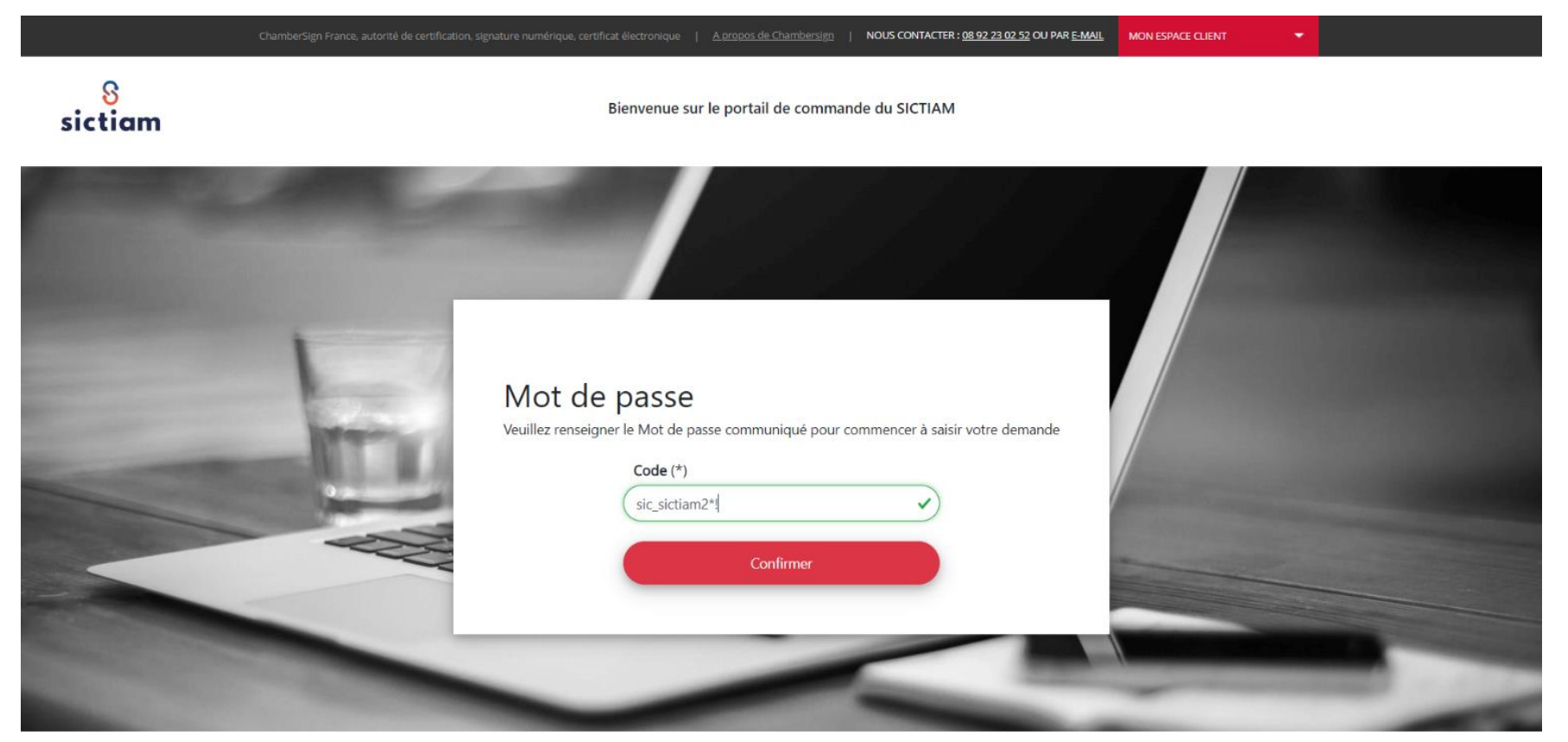

#### Mot de passe : sic\_sictiam2\*!

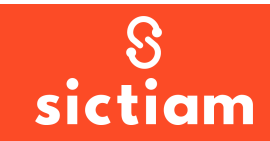

### S Etape 1 : Organisation

| inisation                                                                                                    | 2<br>Certificat                                                      | 3<br>Personnes | 4<br>Modalités                                                                                                  | 5<br>Pièces Justificatives                   | 6<br>Validation |
|----------------------------------------------------------------------------------------------------|----------------------------------------------------------------------|----------------|----------------------------------------------------------------------------------------------------|----------------------------------------------|-----------------|
| Antipation and a second second | noitsuité léisnead parteur ar an an an an an an an an an an an an an | Cri            |                                                                                                    |                                              |                 |
|                                                                                                    |                                                                      | Organisatio    | n du titulaire                                                                                                  | 2                                            |                 |
| SIREN (*)                                                                                                    |                                                                      |                | Dénomination de l'o                                                                                             | organisation                                 |                 |
| 250601879                                                                                                    |                                                                      | ✓              | SM D'INGENIERIE P                                                                                               | OUR LES COLLECTIVITES ET TERR                |                 |
| Type d'organisat                                                                                                    | tion (*) 🚯                                                           |                |                                                                                                    |                                              |                 |
| Collectivité terr                                                                                                    | itoriale                                                             | ~ ~            |                                                                                                    |                                              |                 |
|                                                                                                    |                                                                      |                |                                                                                                    |                                              |                 |
|                                                                                                    |                                                                      |                |                                                                                                    |                                              |                 |
| Établissemer                                                                                                    | nt du titulaire                                                      |                | Nom de l'établissen                                                                                             | ient                                         |                 |
| Établissemei<br>SIRET (*)<br>250601879                                                                                                    | nt du titulaire                                                      | <b>~ ~ /</b>   | Nom de l'établissen<br>SM D'INGENIERIE P                                                                        | ient<br>DUR LES COLLECTIVITES ET TERR        | RITOIRES I      |
| Établissemei<br>SIRET (*)<br>250601879<br>Adresse postale                                                                                                    | nt du titulaire                                                      | ~ ~            | Nom de l'établissen<br>SM D'INGENIERIE P<br>Complément d'adre                                                   | ient<br>DUR LES COLLECTIVITES ET TERR<br>SSE | RITOIRES I      |
| Établissemer<br>SIRET (*)<br>250601879<br>Adresse postale<br>1047 RTE DES D                                                                                                    | nt du titulaire<br>00043                                             | ~ ~            | Nom de l'établissen<br>SM D'INGENIERIE P<br>Complément d'adre<br>BUSINESS POLE 2                                | ient<br>DUR LES COLLECTIVITES ET TERR<br>SSE | RITOIRES I      |
| Établissemen<br>SIRET (*)<br>250601879<br>Adresse postale<br>1047 RTE DES D<br>Lieu-dit / BP                                                                                                    | nt du titulaire<br>00043<br>DOLINES                                  | ~ ~            | Nom de l'établissen<br>SM D'INGENIERIE P<br>Complément d'adre<br>BUSINESS POLE 2<br>Pays                        | ient<br>DUR LES COLLECTIVITES ET TERR<br>sse | NTOIRES I       |
| Établissemer<br>SIRET (*)<br>250601879<br>Adresse postale<br>1047 RTE DES D<br>Lieu-dit / BP                                                                                                    | nt du titulaire<br>00043<br>DOLINES                                  | ~ ~            | Nom de l'établissen<br>SM D'INGENIERIE P<br>Complément d'adre<br>BUSINESS POLE 2<br>Pays<br>FRANCE              | ient<br>DUR LES COLLECTIVITES ET TERR<br>sse | NTOIRES I       |
| Établissemer<br>SIRET (*)<br>250601879<br>Adresse postale<br>1047 RTE DES D<br>Lieu-dit / BP<br>Code postal                                                                                                    | nt du titulaire<br>00043<br>DOLINES                                  | ~ ~            | Nom de l'établissen<br>SM D'INGENIERIE P<br>Complément d'adre<br>BUSINESS POLE 2<br>Pays<br>FRANCE<br>Téléphone | ient<br>DUR LES COLLECTIVITES ET TERR<br>sse | NTOIRES I       |

Compléter le SIREN de la collectivité, les champs vont se pré remplir. Vérifier chaque champ et cliquer sur « Suivant ».

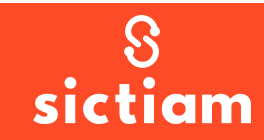

# S Etape 2 : Certificat

|             |                         | Certifi | cat |     |
|-------------|-------------------------|---------|-----|-----|
| Produit (*) | )                       |         |     |     |
| E Eic       | ducio (elDAS)           |         |     | ~ ` |
| Type de pa  | aiement (*) 🚯           |         |     |     |
| Paiement    | t comptant : Pack 3 ans |         |     | ~   |
| Support (*  | *)                      |         |     |     |
| Clé USB C   | Cryptographique         |         |     | ~ ` |

**Produit** : choisir Eiducio (certificat \*\* sur support externe pour les actes ou la signature électronique notamment)

**Type de paiement** : choisir paiement comptant pack 3 ans (si vous pensez n'avoir besoin du certificat qu'une seule année, prendre l'option paiement annuel (1))

**Support** : il est automatiquement sélectionné avec un produit Eiducio

Cocher la case des prérequis et suivant

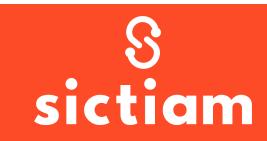

#### S Etape 2 : Certificat

ATTENTION : si vous visualisez l'écran de gauche : contactez le support Dématérialisation !

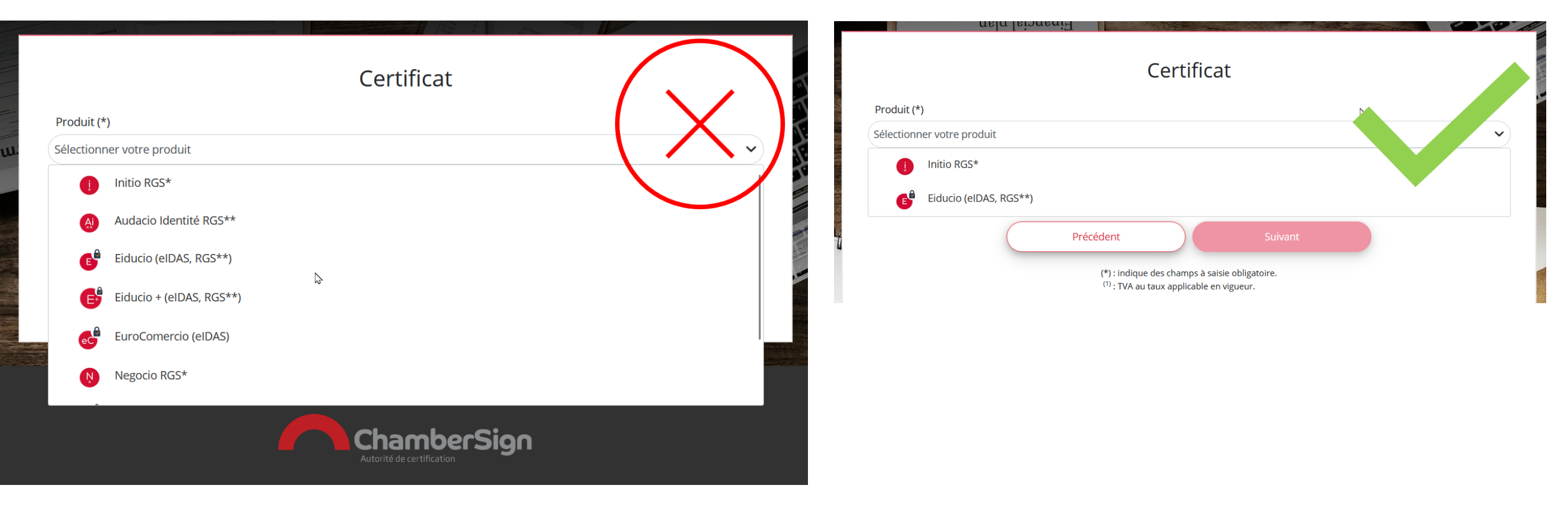

#### PORTAIL CHAMBERSIGN

#### PORTAIL CHAMBERSIGN / SICTIAM

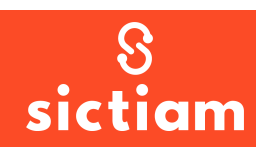

| S Etap                                                                                                    | e 3 : P   | ersonr         | nes                                                               |                            |                                       |
|----------------------------------------------------------------------------------------------------|-----------|----------------|-------------------------------------------------------------------|----------------------------|---------------------------------------|
| ganisation<br>Cert                                                                                                    | tificat   | 3<br>Personnes | 4<br>Modalités                                                    | 5<br>Pièces Justificatives | 6<br>Validation                       |
|                                                                                                    | Descripti | on des pe      | rsonnes phy                                                       | rsiques                    |                                       |
| Titulaire 🕄                                                                                                    |           |                |                                                                   |                            |                                       |
| Prénom (*)                                                                                                    |           |                | Nom d'usage (*)                                                   |                            |                                       |
|                                                                                                    |           |                | (                                                                 |                            |                                       |
| Anne-Sophie                                                                                                    |           | ~              | LEVEQUE                                                           |                            | ~                                     |
| Anne-Sophie<br>Adresse e-mail (*)                                                                                        |           |                | LEVEQUE                                                           |                            | · · · · · · · · · · · · · · · · · · · |
| Anne-Sophie<br>Adresse e-mail (*)<br>as.leveque@sictiam.fr                                                               |           | •<br>•         | LEVEQUE                                                           |                            |                                       |
| Anne-Sophie<br>Adresse e-mail (*)<br>as.leveque@sictiam.fr<br>Fonction (*) 3                                             |           | •              | LEVEQUE<br>Service (*) 🕄                                          |                            |                                       |
| Anne-Sophie<br>Adresse e-mail (*)<br>as.leveque@sictiam.fr<br>Fonction (*)<br>Responsable service                        |           | ><br>><br>>    | LEVEQUE<br>Service (*) 🕄<br>Dématérialisation                     |                            | <ul> <li></li> <li></li> </ul>        |
| Anne-Sophie<br>Adresse e-mail (*)<br>as.leveque@sictiam.fr<br>Fonction (*)<br>Responsable service<br>Téléphone de bureau |           | •<br>•<br>•    | LEVEQUE<br>Service (*)<br>Dématérialisation<br>Téléphone portable | 3                          | <ul> <li></li> <li></li> </ul>        |

Compléter les champs avec les informations du titulaire de la clé

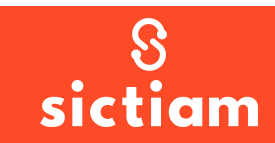

# S Etape 3 : Personnes

|                            | Le titulaire es   | t-il le représ | entant léga  | 1?       | 🔵 Oui                | Ø            | ) Non |      |   |
|----------------------------|-------------------|----------------|--------------|----------|----------------------|--------------|-------|------|---|
| Représentant Légal         |                   |                |              |          |                      |              |       |      |   |
| Prénom (*)<br>Charles Ange |                   |                |              | ~        | Nom d'usag<br>GINESY | ge (*)       |       | <br> | ~ |
| Adresse e-mail (*)         |                   |                |              | ~        |                      |              |       |      |   |
| La dema                    | nde sera-t-elle s | ignée par ur   | n délégatair | e?       | 🔵 Oui                | $\checkmark$ | ) Non |      |   |
|                            |                   | Précé          | dent         |          |                      | Suivan       | t     |      |   |
|                            |                   | (*)            | : indique de | es champ | s à saisie oblig     | gatoire.     |       |      |   |

Si le titulaire de la clé est le représentant, cocher « oui ». Dans ce cas, il est possible de passer immédiatement à l'étape suivante

Dans le cas contraire, compléter les informations du représentant légal

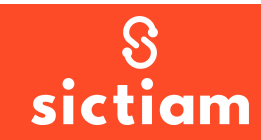

# S Etape 3 : Personnes

| La demande sera-t-elle signée par un délégataire ? 🚯 |
|------------------------------------------------------|
|------------------------------------------------------|

🕢 Oui 🛛 Non

| Délégataire        |           |             |                 |            |
|--------------------|-----------|-------------|-----------------|------------|
| Prénom (*)         | <br>      | ~           | Nom d'usage (*) | <b>~</b> ) |
| Adresse e-mail (*) |           |             |                 |            |
| jcrusso@sictiam.fr |           |             |                 |            |
|                    | Précédent | e des champ | Suivant         |            |

Dans l'éventualité où une délégation de signature existerait, il est possible de renseigner le délégataire Sinon, laisser à « non ».

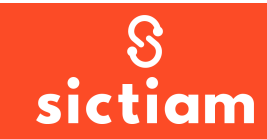

# S Etape 4 : Modalités

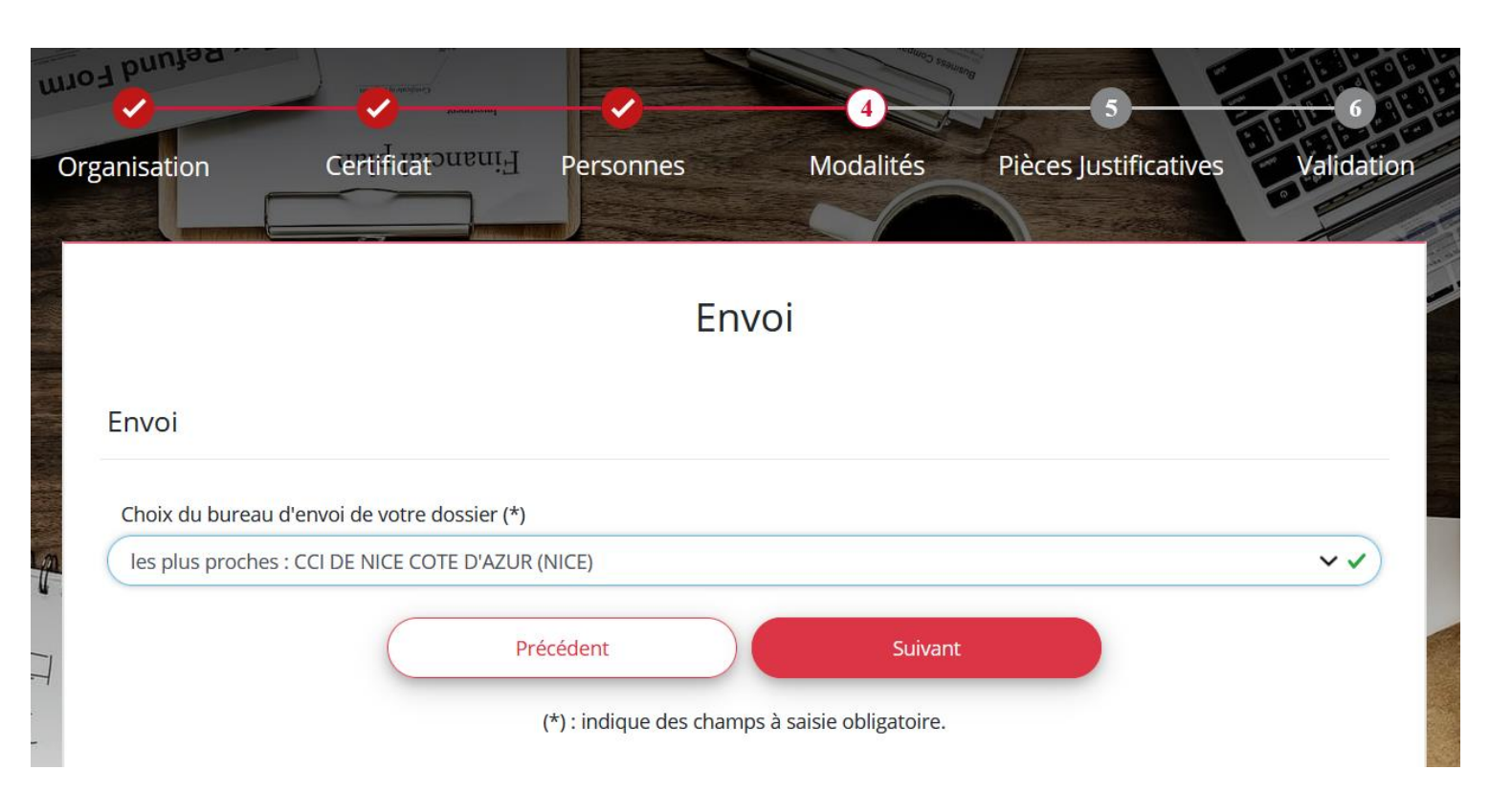

Choisir la CCI qui étudiera la demande et à qui vous enverrez le dossier complété par voie postale si vous sélectionnez cette option par la suite

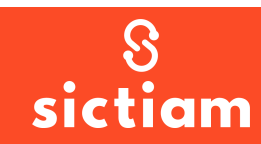

#### S Etape 4 : Modalités

ATTENTION : si vous visualisez l'écran de gauche : contactez le support Dématérialisation !

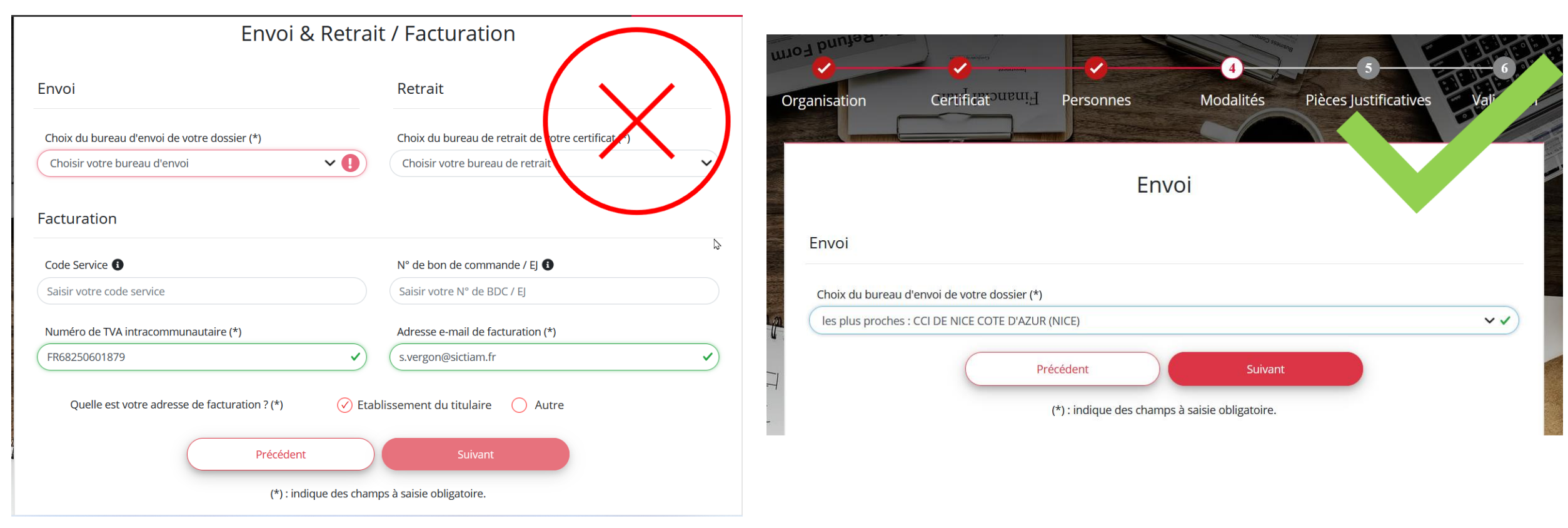

#### PORTAIL CHAMBERSIGN

#### PORTAIL CHAMBERSIGN / SICTIAM

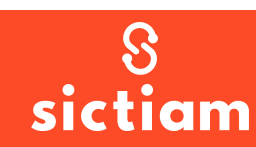

#### **R** Etape 5 : Pièces justificatives

La création d'un compte (bouton s'inscrire) est obligatoire pour pouvoir télécharger les pièces et elle l'est également pour pouvoir valider la commande si vous n'avez pas déjà un compte

Copie d'une pièce d'identité en cours de validité du titulaire (carte nationale d'identité, passeport ou carte de séjour) avec mention manuscrite du titulaire : "Copie certifiée conforme à l'original" et signée

#### Connexion à votre compte

La connexion est nécessaire pour télécharger les pièces justificatives de votre dossier.

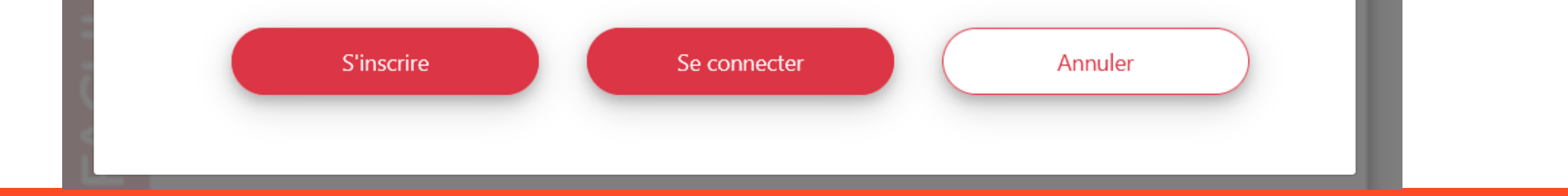

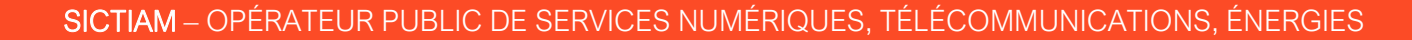

#### Etape 5 : Pièces justificatives – Création compte

| 🍯 Connexion - Mozilla Firefox —                             |          | ×          |
|-------------------------------------------------------------|----------|------------|
| 🛛 🔒 https://auth-viseo3.chambersign.fr/auth/realms/viseo3/p | prot ••• | Ξ          |
|                                                             | França   | is v       |
| Inscription                                                 |          |            |
| Prénom                                                      |          | $\bigcirc$ |
| NOM                                                         |          |            |
| Adresse e-mail                                              |          | $\bigcirc$ |
| Mot de passe                                                | ٩        |            |
| Confirmer votre mot de passe                                | ٩        |            |
| <u>J'ai déjà un compte</u>                                  |          |            |
| Annuler Inscription                                         | ٦        |            |
|                                                             |          |            |
|                                                             |          |            |
|                                                             |          |            |

Compléter les champs et cliquer sur inscription

Un mail de confirmation est envoyé afin de valider le compte (vérifiez vos courriers indésirables)

Suivez le lien qui vous amènera sur la page des Conditions générales d'utilisation

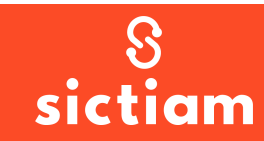

#### S Etape 5 : Pièces justificatives – Création compte

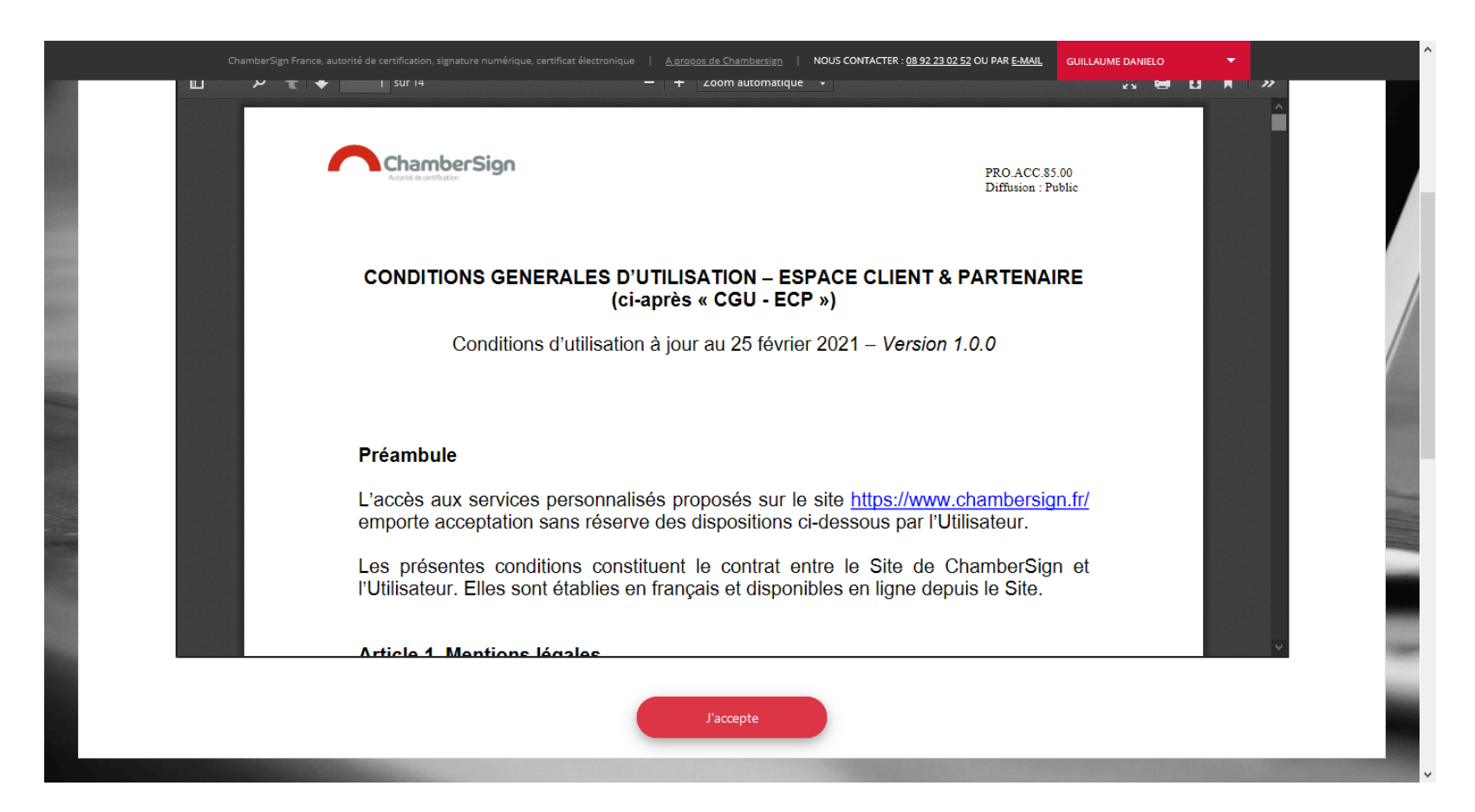

Il est obligatoire de consulter le document jusqu'en bas de la page afin d'accéder au bouton « j'accepte »

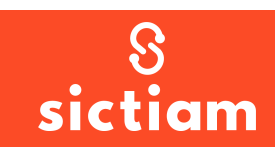

# ENVOI DU DOSSIER PAR VOIE DÉMATÉRIALISÉE

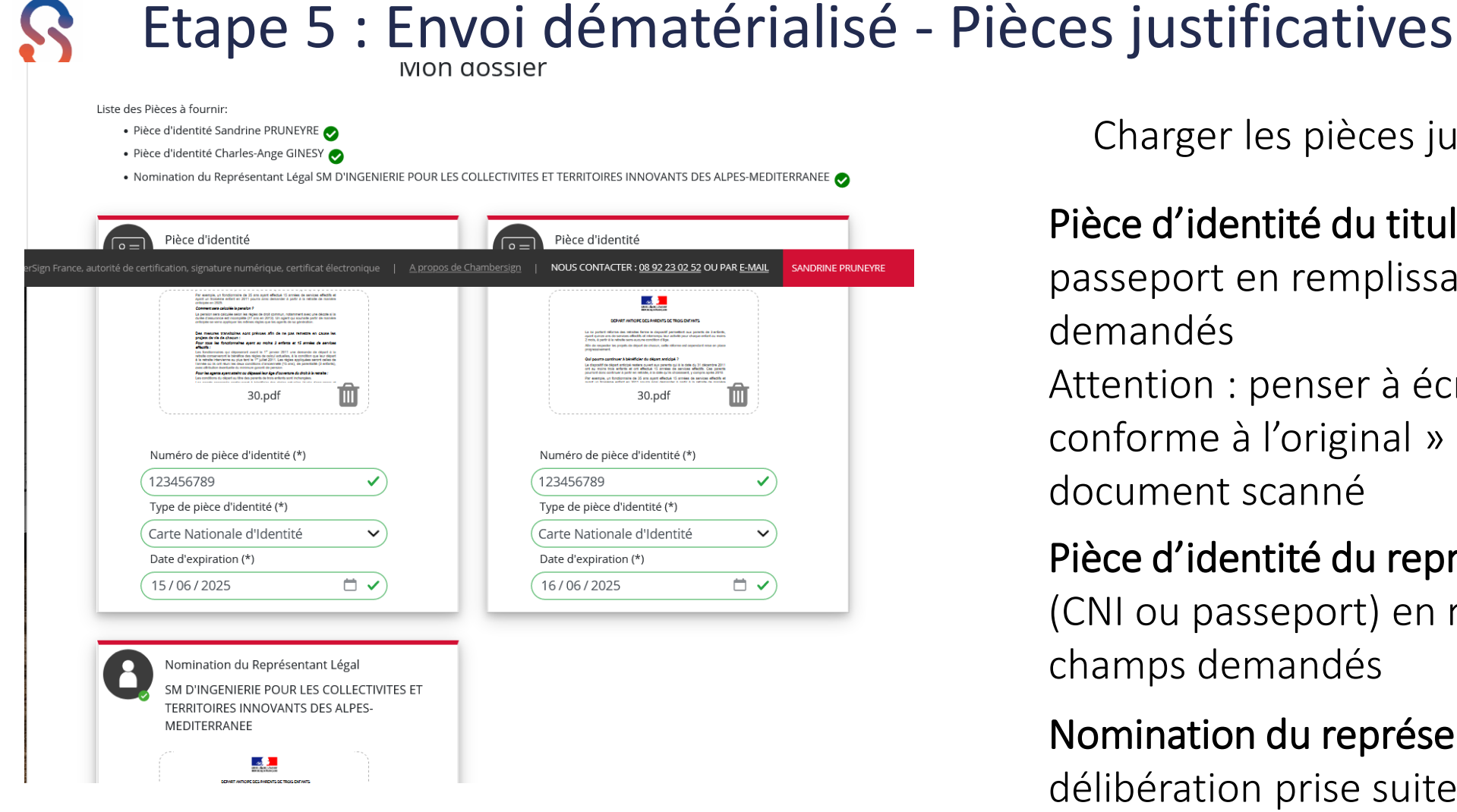

Charger les pièces justificatives

**Pièce d'identité du titulaire** : CNL ou passeport en remplissant les champs

Attention : penser à écrire « certifié conforme à l'original » et à signer sur le document scanné

Pièce d'identité du représentant légal (CNI ou passeport) en remplissant les champs demandés

#### Nomination du représentant :

délibération prise suite à l'élection du représentant

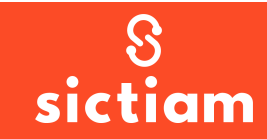

### S Etape 6 : Envoi dématérialisé - Validation

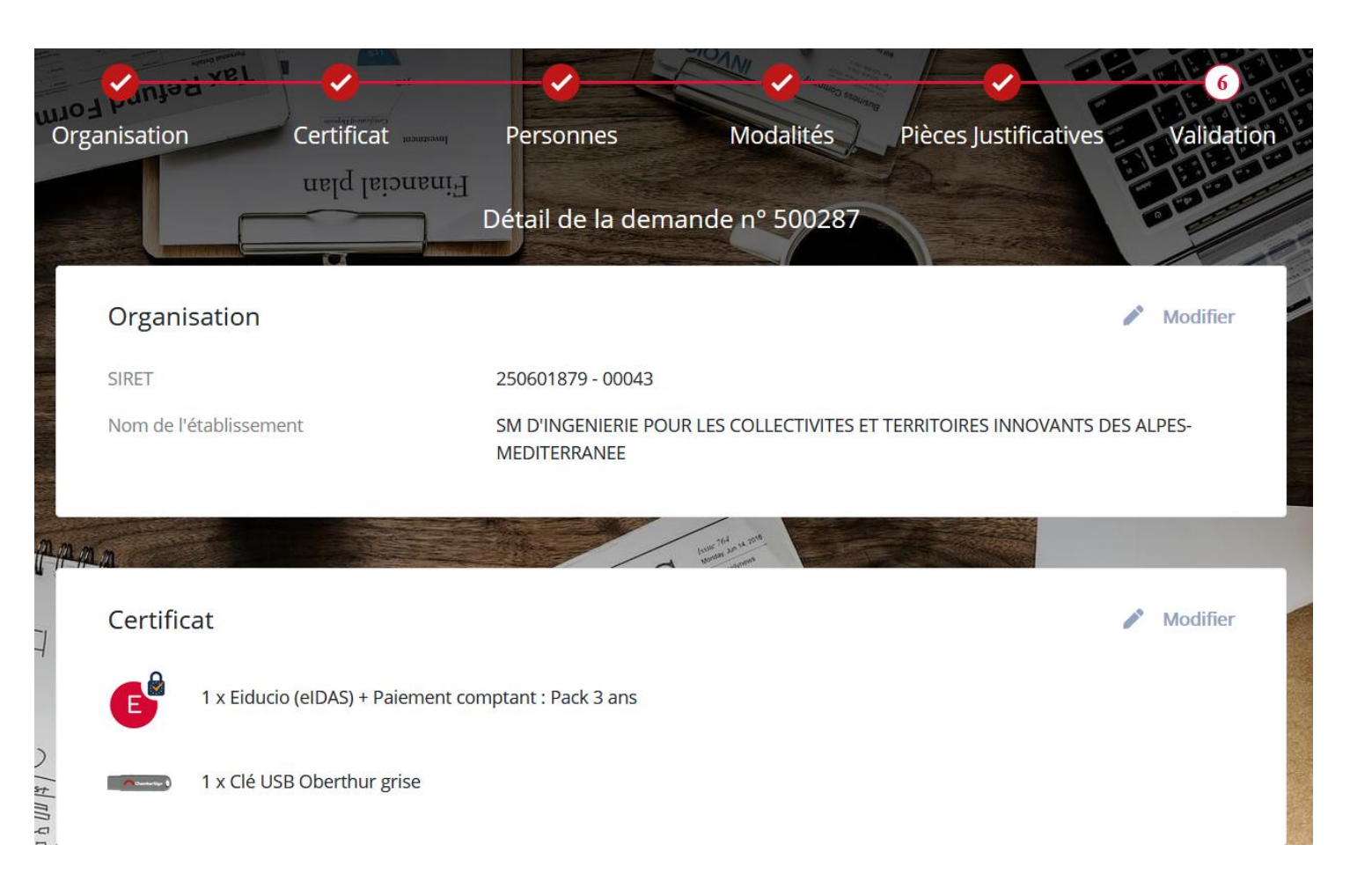

Après avoir cliqué sur le bouton valider à l'étape 5 et charger les PJ, vous avez un récapitulatif de la demande et vous avez le bouton « valider » en bas de page pour finir le dossier

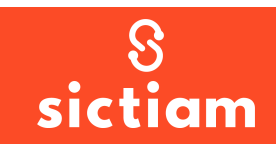

Madame, Monsieur Sandrine PRUNEYRE,

Nous vous remercions d'avoir choisi ChamberSign France et vous confirmons l'enregistrement de la demande N°564403 du 30 mai 2023:

Certificat ChamberSign Eiducio NG pack 3 ans avec clé pour Sandrine PRUNEYRE (SM D'INGENIERIE POUR LES COLLECTIVITES ET TERRITOIRES INNOVANTS DES ALPES-MEDITERRANEE).

Afin que votre demande soit traitée dans les plus brefs délais, merci de valider votre identité et signer votre demande <u>en cliquant ici.</u>

<u>Attention</u> : ce lien expirera dans 10 jours à compter de la réception du présent e-mail. Pour toute question complémentaire, les conseillers de votre bureau d'enregistrement restent à votre disposition : 1.Réception d'un mail pour signature (vérifiez les courriers indésirables)

2.Cliquer sur le lien « en cliquant ici »

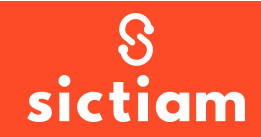

#### Madame, Monsieur, Sandrine PRUNEYRE

Une demande de certificat électronique à votre nom a été effectuée auprès de l'Autorité de Certification Chambersign. Afin de vérifier votre identité, merci de bien vouloir renseigner votre numéro de pièce d'identité et signer votre dossier via l'envoi d'un sms ou la signature avec certificat existant.

| Ι/ΜΜ/ΔΔΔΔ        |                |                   |                   |   |
|------------------|----------------|-------------------|-------------------|---|
| J) MININ / Y Y Y |                |                   |                   |   |
| Prénom (*)       |                |                   |                   |   |
|                  |                |                   |                   |   |
| Nom (*)          |                |                   |                   |   |
|                  |                |                   |                   |   |
|                  |                |                   | _                 |   |
| Code pays        |                | Numéro de télépho | ne (*) 🚯          | - |
| (France) +33     | ~~             |                   |                   |   |
|                  |                |                   |                   |   |
|                  | Par certificat |                   | Refuser de signer |   |
|                  |                |                   |                   |   |

3.Remplir le formulaire avec les mêmes informations que dans le dossier et choisissez « **signer par sms** »

4. Cliquer sur « Je signe par SMS »

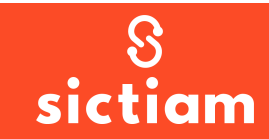

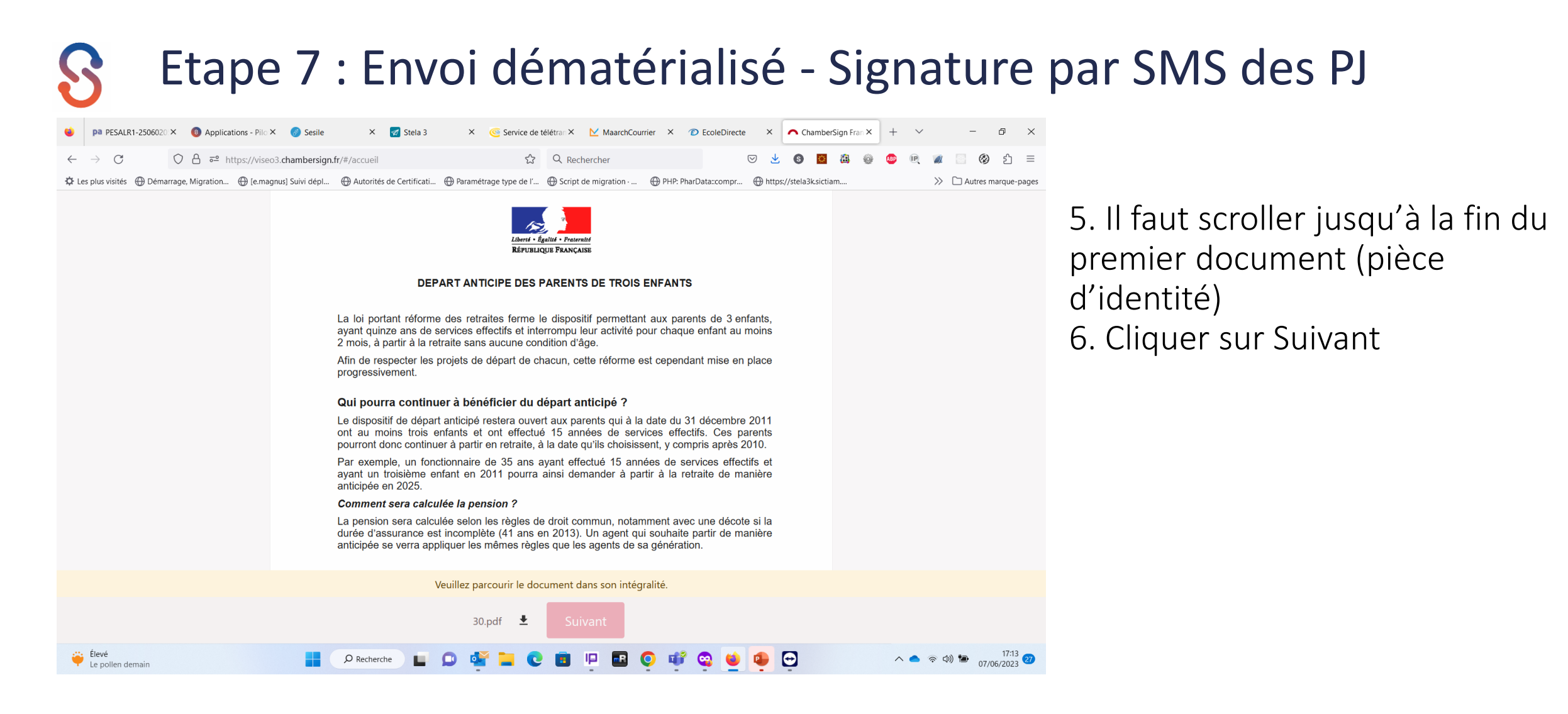

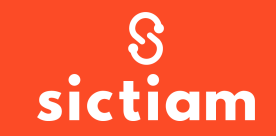

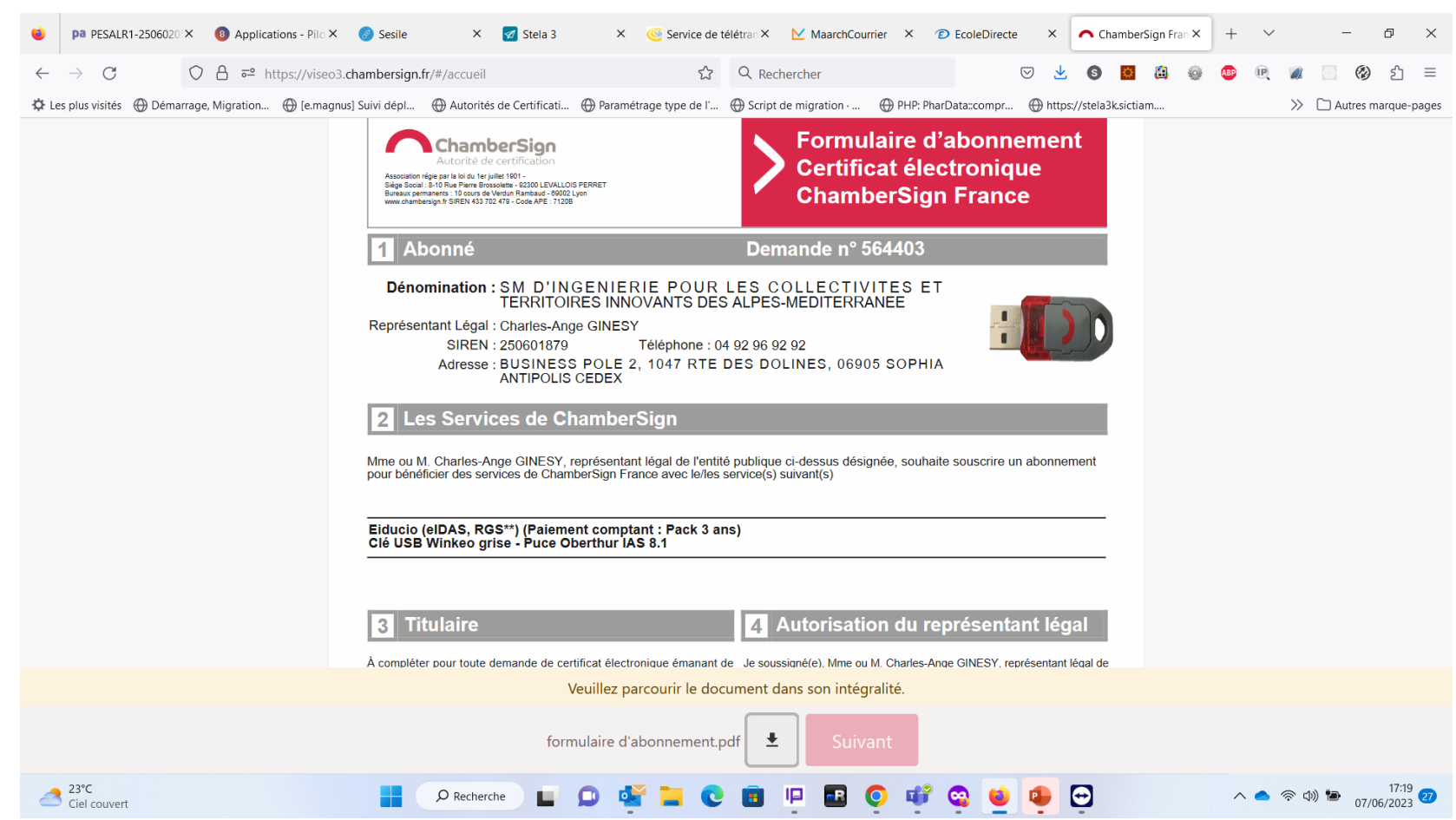

7. Il faut scroller jusqu'à la fin du deuxième document (formulaire d'abonnement)

8. Cliquer sur Suivant

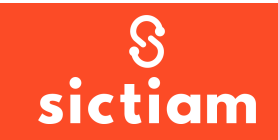

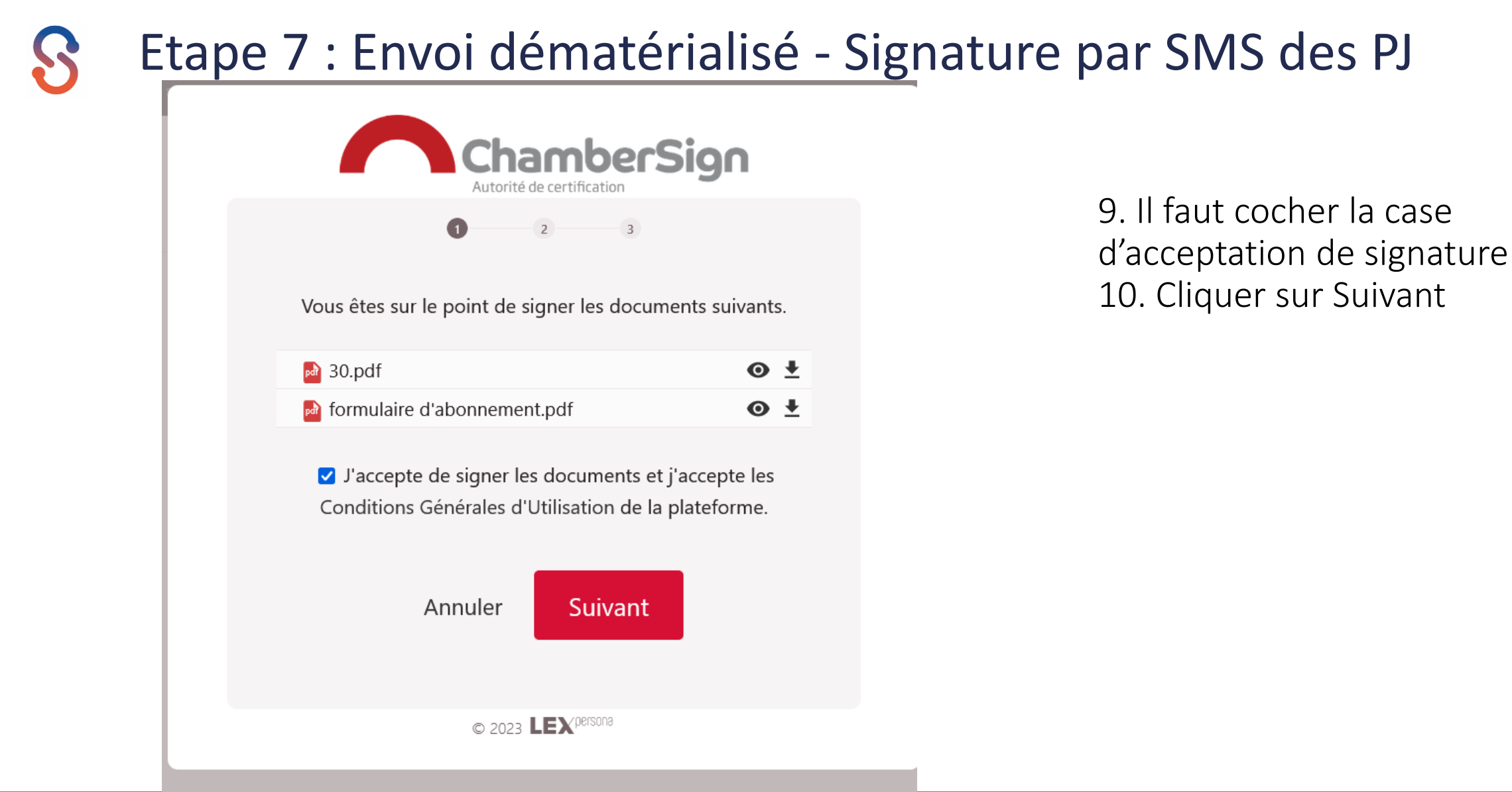

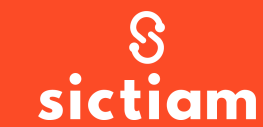

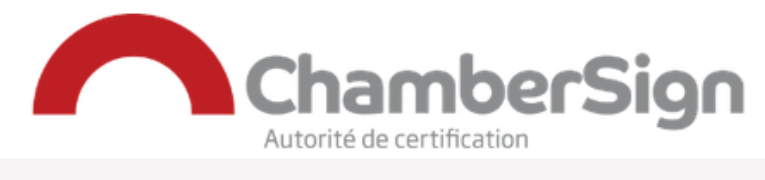

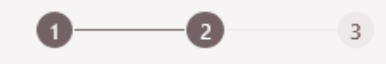

Vous êtes sur le point de signer en utilisant l'identité suivante :

Prénom SANDRINE Nom PRUNEYRE

Retour

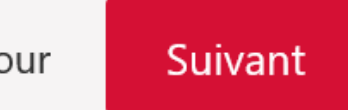

© 2023 LEXpersona

11. Cliquer sur Suivant

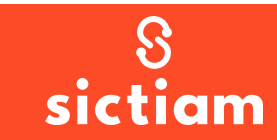

| 5/2025 |                                                                          |  |
|--------|--------------------------------------------------------------------------|--|
|        |                                                                          |  |
|        |                                                                          |  |
|        | ChamberSign                                                              |  |
|        | 00                                                                       |  |
|        | Vérification d'identité                                                  |  |
| No     | ous avons envoyé un code par SMS au +33 6*****86.<br>Veuillez le saisir. |  |
|        | CODE                                                                     |  |
|        |                                                                          |  |
|        |                                                                          |  |
|        | Le code expirera dans 106 secondes.                                      |  |
|        | Annuler Signer                                                           |  |
|        |                                                                          |  |
|        | © 2023 LEX persona                                                       |  |

12. Saisir le code reçu par SMS sur votre portable et cliquer sur Signer

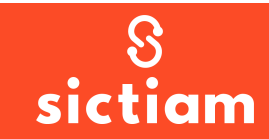

#### Félicitations

Vous avez signé la demande de certificat avec succès. Son statut est désormais : En attente de signature représentant légal.

La procédure va maintenant suivre son cours. Si vous avez des questions, n'hésitez pas à vous rapprocher de la personne qui a initié la demande.

L'équipe ChamberSign

13. Attention votre représentant légal doit lui aussi faire les actions de l'étape 7

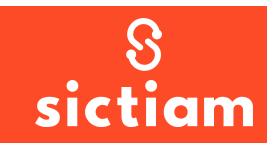

# ENVOI DU DOSSIER PAR COURRIER

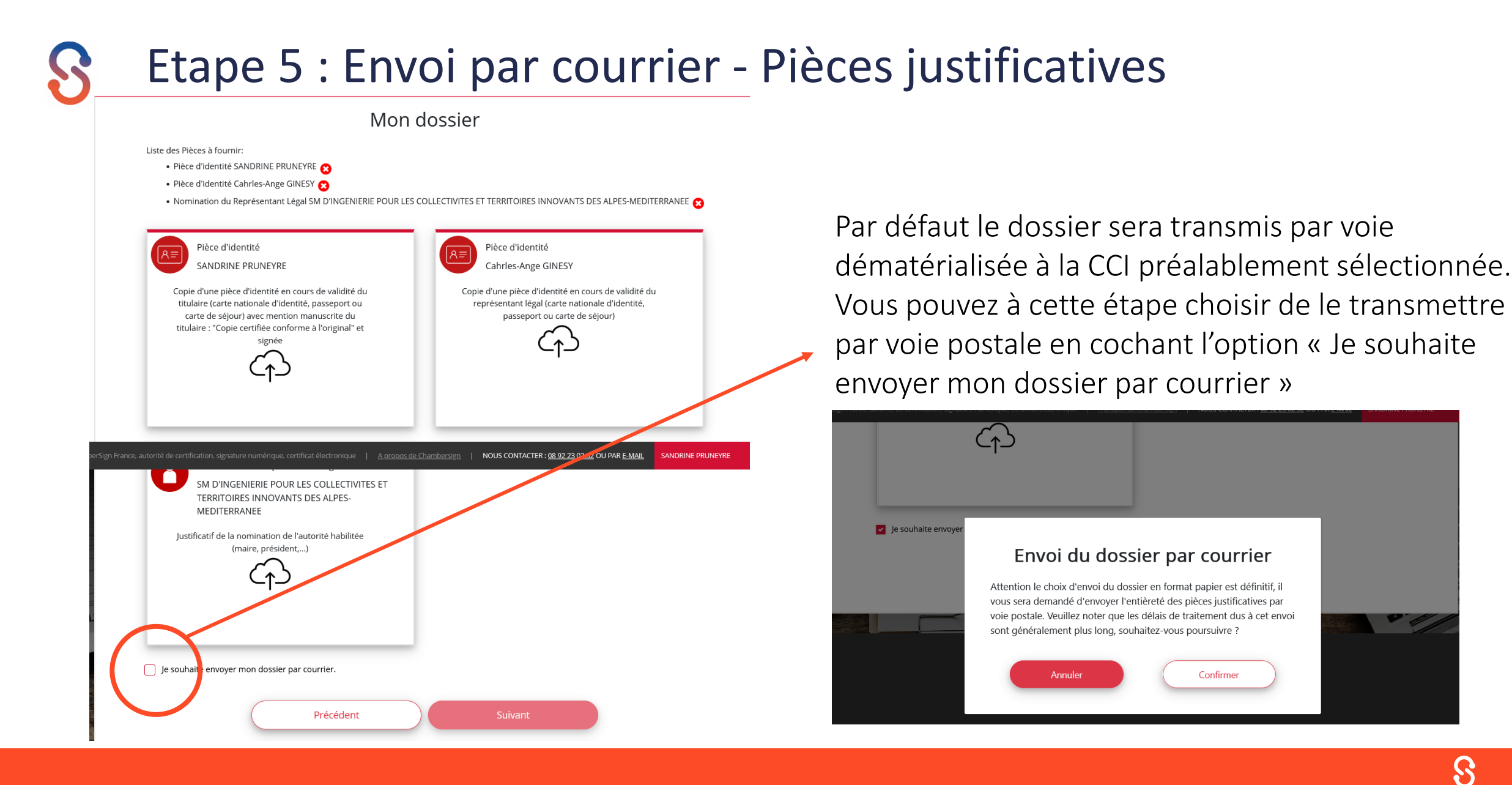

ु sictiam

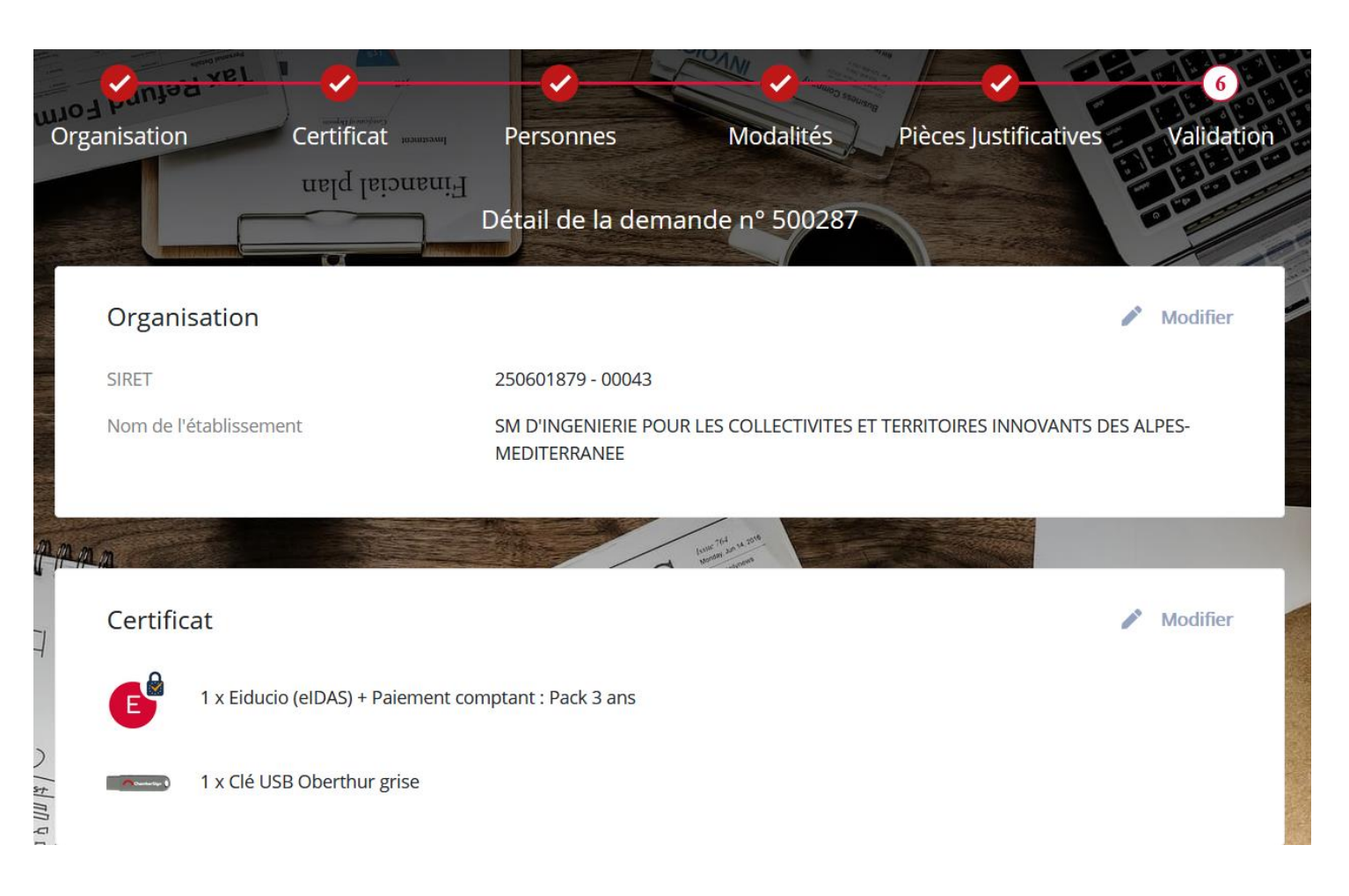

Après avoir cliqué sur le bouton « confirmer » à l'étape 5, vous avez un récapitulatif de la demande et vous avez le bouton « valider » en bas de page pour finir le dossier

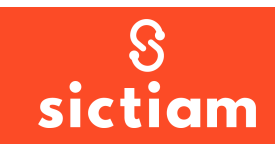

**ATTENTION : si vous visualisez l'écran ci-dessous : contactez le support Dématérialisation !** 

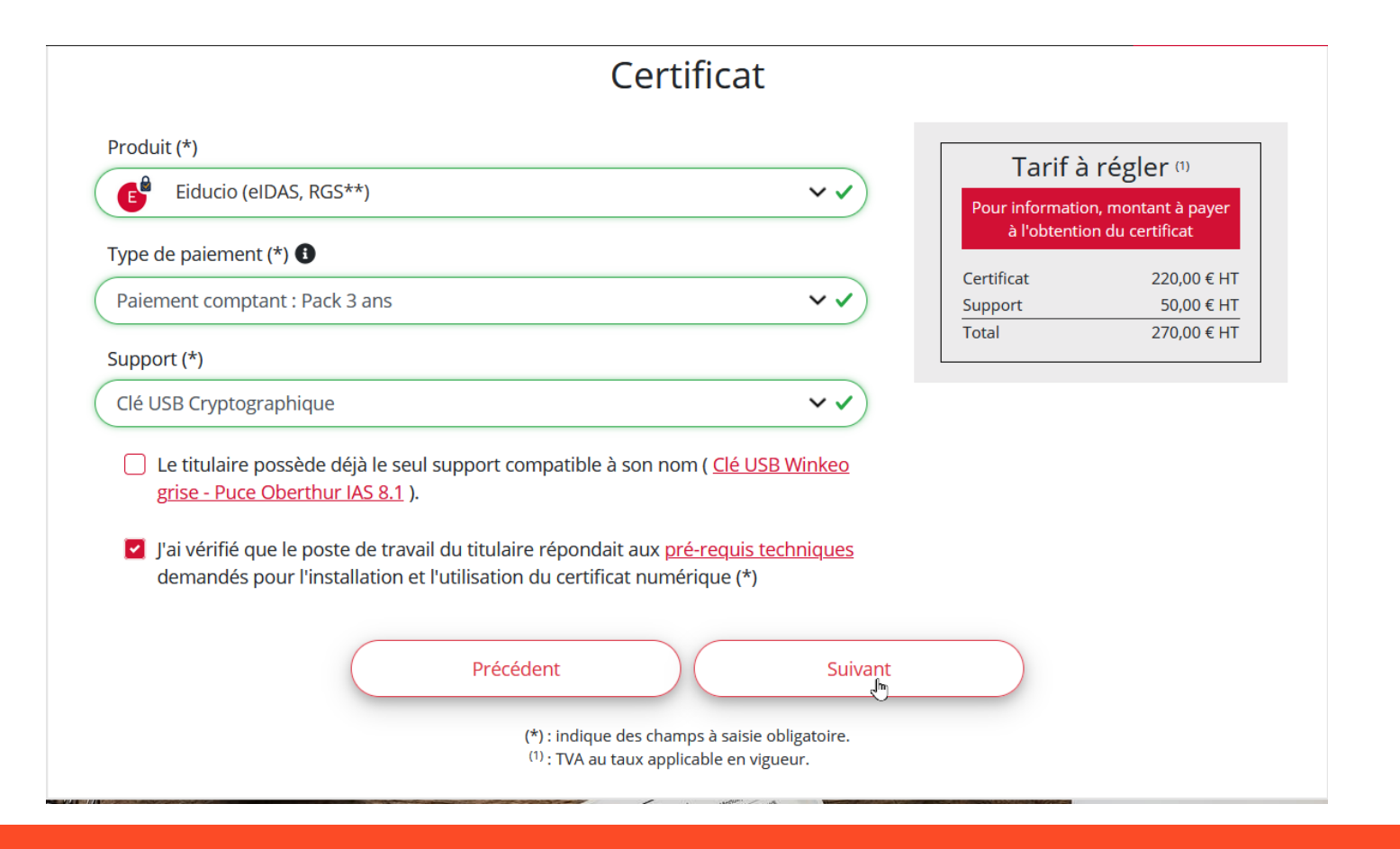

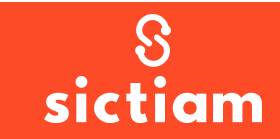

#### lun. 31/05/2021 15:49

Support ChamberSign <support@chambersign.fr>

Accusé de réception de demande de certificat ChamberSign

À 🛛 🛛 Anne-Sophie LEVEQUE

SC

Cc 📀 francoise.sciarra-macle@cote-azur.cci.fr; 🖸 francoise.sciarra-macle@cote-azur.cci.fr; 🖸 francoise.sciarra@cote-azur.cci.fr; 🖉 veronique.audouard@cote-azur.cci.fr

Madame, Monsieur, Anne-Sophie LEVEQUE (SM D'INGENIERIE POUR LES COLLECTIVITES ET TERRITOIRES INNOVANTS DES ALPES-MEDITERRANEE)

Nous vous confirmons l'enregistrement de votre demande de certificat ChamberSign « Eiducio NG pack 3 ans avec clé Oberthur » numéro 500287 faite le 31 mai 2021.

Nous vous remercions de votre confiance.

Pour que votre demande puisse être traitée rapidement, veuillez procéder comme suit :

Consultez, vérifiez et corrigez les données de votre demande ici
 Cliquez ici pour télécharger le formulaire d'abonnement, les pièces justificatives téléversées et les Conditions Générales d'Utilisation (CGU) au format PDF
 Imprimez ce formulaire
 Signez le formulaire à la page 1 dans le bloc n°3
 Paraphez chacune des pages des CGU à partir de la page 3
 Faites signer si nécessaire les personnes nommées à la page 1
 Réunissez les pièces justificatives demandées à la page 2 qui n'ont pas encore été téléchargées lors de l'enregistrement de votre demande. Suivez les instructions données à la pag
 Envoyez par courrier postal le formulaire signé, ses CGU et l'ensemble des pièces demandées à votre bureau d'enregistrement « CCI DE NICE COTE D'AZUR (NICE) » aux coordonné
 De D CARABACEL
 S1259 NICE
 06005 NICE CEDEX 1
 Tél: 04.93.13.74.91

Nous attirons votre attention sur l'obligation de nous fournir toutes les pièces conformes à la liste de la page 2. Toute demande incomplète risquerait de retarder le processus de délivrance de votre certificat. Un mail de confirmation de la demande est envoyé

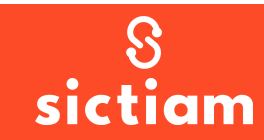

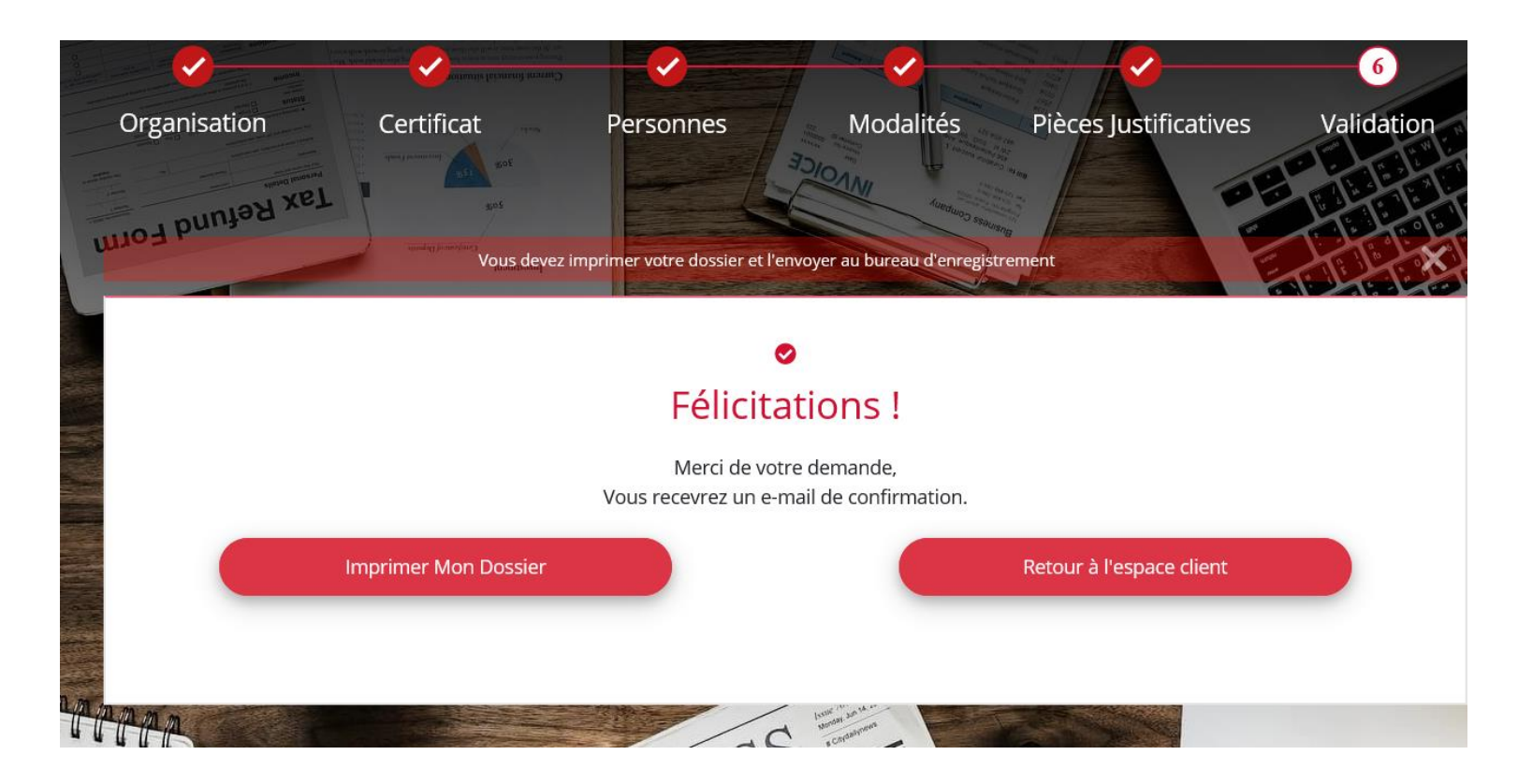

La commande est validée mais ce n'est pas fini

Imprimer le dossier en cliquant sur « Imprimer Mon Dossier »

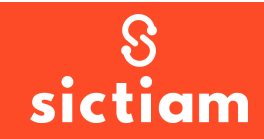

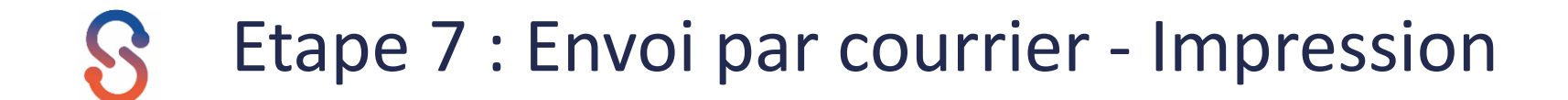

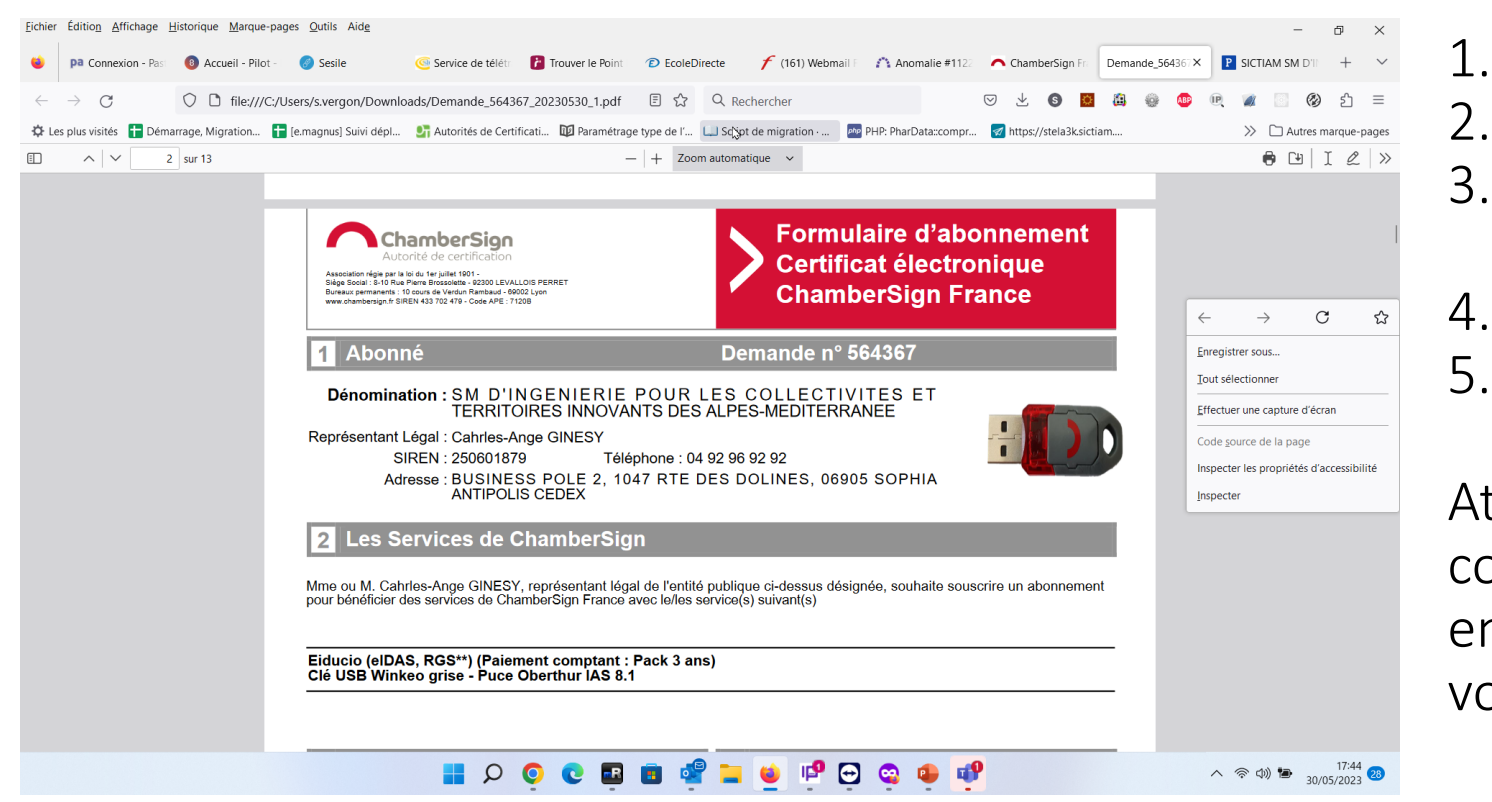

Imprimer le dossier

- Signer la page 1
- Parapher les pages de 3 à 11 (zones jaunes)
- Cocher les cases en page 2
- Joindre les documents attendus

Attention, une fois le dossier constitué et complet (avec les pièces justificatives), envoyez-le dans un bref délai à la CCI que vous avez sélectionnée.

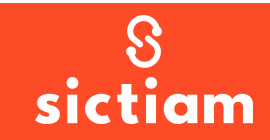

#### S Etape 7 : Envoi par courrier - Impression

#### ATTENTION : si vous visualisez l'écran de gauche : contactez le support Dématérialisation !

| Mme ou M. Charles-ange GINESY, représentant légal de l'entité p<br>pour bénéficier des services de ChamberSign France avec le/les se                                                                                                    | ublique ci-dessus désignée, souhaite souscrire un abonnement<br>rvice(s) suivant(s)                                                                                                    |
|----------------------------------------------------------------------------------------------------|----------------------------------------------------------------------------------------------------|
| Eiducio (eIDAS, RGS**) (Paiement comptant : Pack 3 ans<br>Clé USB Winkeo grise - Puce Oberthur IAS 8.1                                                                                                    | )<br>220,00<br>50,00                                                                                                    |
| Total (montants en euros H.T.)                                                                                                    | 270,00                                                                                                    |
| 3 Titulaire                                                                                                    | 4 Autorisation du représentant légal                                                                                                    |
| À compléter pour toute demande de certificat électronique émanant de<br>l'entité publique                                                                                                    | Je soussigné(e), Mme ou M. Charles-ange 2NESY, représendnt légal de<br>l'entité publique désignée ci-dessus, donne acceptation a procéder à cette                                                                                                    |
| Nom: PRUNEYRE                                                                                                    | demande de certificat électronique et son éventuel renouvellement à<br>l'identique (mêmes fonctions et qualifications) auprès de l'Autorité de<br>certification ChamberSion France pour le titulaire personne physique                                                                    |
| Prénom : Sandrine                                                                                                    | désigné dans le présent formulaire d'abonnement, lequel est placé sous la responsabilité de ladite entité publique.                                                                                                    |
| E-mail : s.vergon@sictiam.fr                                                                                                    | Je reconnais disposer de l'ensemble des autorisations, habilitations,<br>délégations et procurations qui seraient nécessaires pour la bonne                                                                                                    |
| Fonction : consultante                                                                                                    | realisation de cette demande de certificat electronique et m'engage a<br>prévenir dans les meilleurs délais et à fournir à ChamberSign France<br>toutes modifications qui interviendraient dans les autorisations citées.                                                                 |
| Service : démat                                                                                                    | Je suis informé(e) de l'obligation de demander la révocation des certificats<br>placés sous la responsabilité de ladite entité publique si les circonstances                                                                                                    |
| SIRET de l'établissement : 25060187900043                                                                                                    | le justifient (se reporter aux CGU, article « Révocation du certificat »). Les<br>moyens et méthodes me sont adressés à caginesy@valberg.com lors de la<br>validation de votre première demande de certificat. Ce mail peut m'être<br>renvoyé sur demande auprès de mon BE ou du support. |
| le m'engage à ne pas faire un usage du certificat contraire au respect de la<br>Politique de certification de ChamberSign France et, d'une manière<br>générale, à préserver la confidentialité des données d'utilisation de mon<br>certificat électronique. | Je reconnais avoir lu et compris les Conditions Générales d'Utilisation 4.0.0<br>de ChamberSign, accepte pleinement leur contenu et reconnais être lié par<br>la totalité de leurs dispositions.                                                                                          |
| Je reconnais avoir lu  et compris les Conditions Générales d'Utilisation 4.0.0<br>de ChamberSign, accepte pleinement leur contenu et reconnais être lié par<br>la totalité de leurs dispositions et, en particulier, celles concernant la                   |                                                                                                    |
| revocation de mon certificat.<br>Signature <b>du titulaire</b>                                                                                                    | Signature du représentant légal                                                                                                    |
|                                                                                                    |                                                                                                    |

Mme ou M. Charles-ange GINESY, représentant légal de l'entité publique ci-dessus désignée, souhaite souscrire un abonnement pour bénéficier des services de ChamberSian France avec le/les service(s) suivant(s)

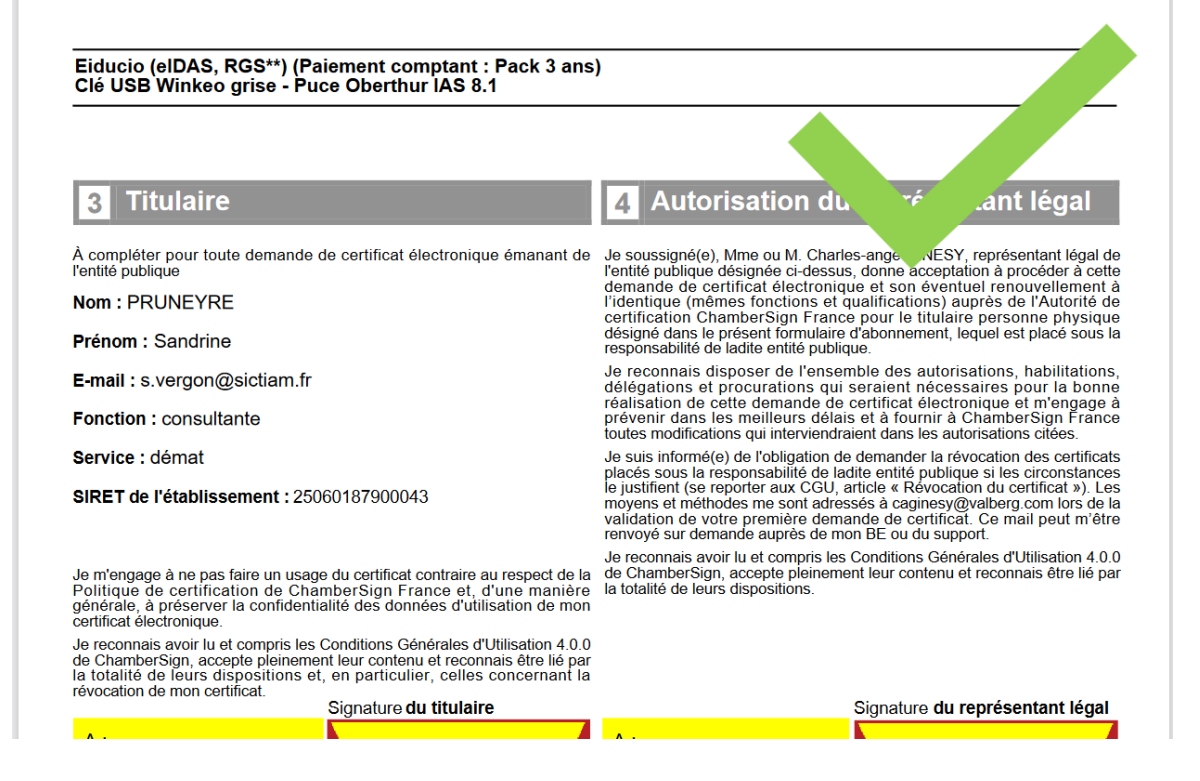

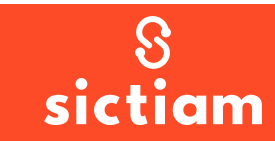

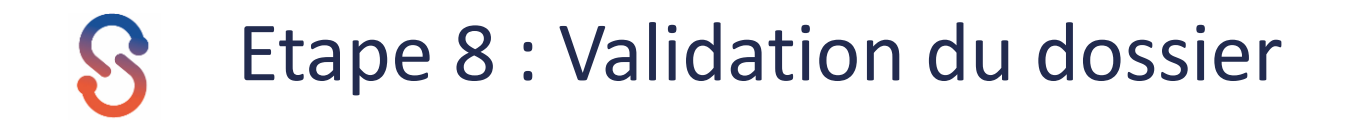

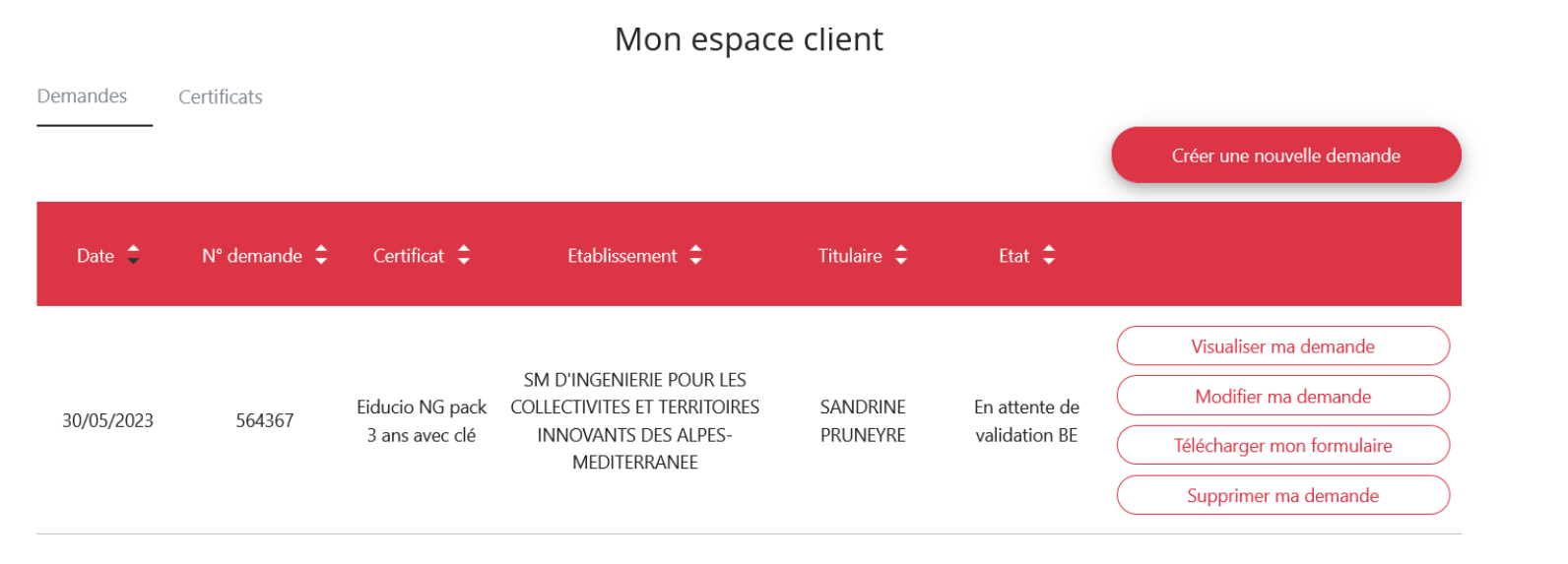

# Grâce à votre compte, vous retrouvez les demandes

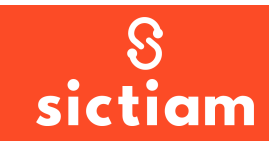

#### S Etape 8 : Validation du dossier

Après validation de votre dossier par le bureau d'enregistrement, un email vous sera transmis avec le code de retrait.

Vous disposez de 2 mois à compter de la réception de ce mail pour récupérer votre certificat.

Aussi nous vous invitons à prendre rendez-vous dès sa réception via le calendrier disponible sur la page : <u>https://www.sictiam.fr/commander-un-certificat/</u>

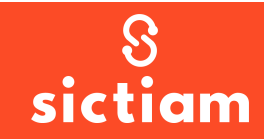

# SICUICIN

Retrouvez-nous sur sictiam.fr

Siège administratif Business Pôle 2 1047, route des Dolines 06905 Sophia Antipolis

im)

**Direction Énergies** 18 rue Chateauneuf 06000 Nice